## HOW TO CREATE AN ACCOUNT

- 1. Go to sccroe50.org
- 2. Once there, click on CREATE ACCOUNT which is located on the top banner of the website.

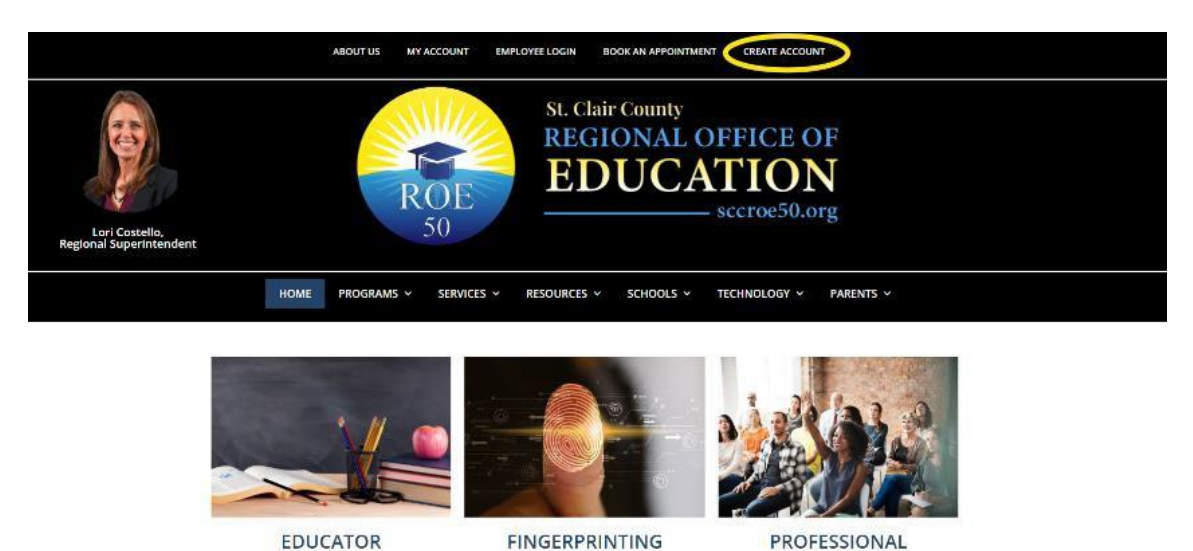

LICENSURE Here you will find information for educators regarding licensing.

LiveScan fingerprinting services available to everyone. We are a member of the IDFPR fingerprint vendors list Administrator Academies.

DEVELOPMENT

- 3. Now, click on the CREATE ACCOUNT button located next to the LOGIN button.
- 4. Once you arrive to the next page, fill in your information and when filled out completely, click the REGISTER button. Your user account will need to be verified and this could take up to one business day.

SERVICES

- 5. After your account is registered, you will be brought to your account page with your information. You can fill out the rest of the lines if you desire. You can also view other parts of your account from this screen.
- 6. Your account is now complete and waiting for verification. Once verified you can register for any desired events.

You will not be able to register for any event until your account has been verified. This can take up to one business day. You may not receive notification that it has been verified. You can check if your account has been verified by trying to register for an event.

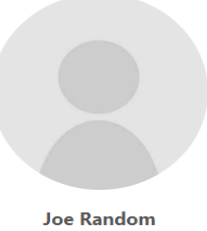

Logout

| 4       | Details          | > |
|---------|------------------|---|
| Ø       | Signature        | > |
| 12<br>3 | Registrations    | > |
| 12<br>3 | See job postings | > |
| È       | Certificates     | > |
| *       | Change Password  | > |
|         | Privacy          | > |
| 圃       | Delete Account   | > |